# Submit a Pipeline Notification – Liner Installation

» Intended User: Industry

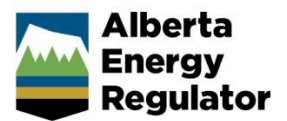

## Overview

This guide outlines the steps to enter a pipeline notification for a liner installation into OneStop.

.....

#### What's changed?

Notifications for pipeline construction activities, including a liner installation, are to be submitted to the AER through OneStop instead of the Digital Data Submission system.

### What's new?

If the activity is on public land, the applicable public land disposition number will need to be entered in OneStop.

**Note:** Refer to *Bulletin 2018-05: Tour Reports and Some Notifications Moving to OneStop.* 

## Log In to OneStop

| 1. | Open the AER website: <u>http://aer.ca</u> .                                                         |
|----|----------------------------------------------------------------------------------------------------|
| 2. | Select Systems & Tools.                                                                              |
| 3. | Click OneStop: Application Tool to open the panel.                                                   |
| 4. | Select the Access the OneStop Application Tool<br>hyperlink.<br>A new tab opens to the OneStop page. |
| 5. | Click ONESTOP APPLICATION TOOL.                                                                      |

 Log in to OneStop using your Digital Data Submission (DDS) system username and password.

| Alberta<br>Energy<br>Regulator | ØneStop  | Provide Feedback | version: release-1587 |
|--------------------------------|----------|------------------|-----------------------|
|                                | Username |                  |                       |
|                                | Password |                  |                       |
|                                | Login    |                  |                       |

7. Click **I Agree** to accept the disclaimer. You *must* accept it to proceed.

| isclaimer                                                                                                    |
|----------------------------------------------------------------------------------------------------|
| Purpose                                                                                                    |
| his website was created and is maintained by the Alberta Energy Regulator (AER). Use of this site and any of the data, te<br>naps and other information on the site (collectively 'content') is governed by the terms and conditions set out below<br>Terms of USe'). Use of this site implies acceptance of these terms.                                                                                                    |
| Copyright & Disclaimer                                                                                                    |
| Il base feature data accessible from this site are owned by the Government of Alberta and protected by copyright law,<br>ase Map Data is provided by the government of Alberta under the Alberta Open Government Licence. Cadastral and<br>lispositions Data is provided by Alberta Data Partnerships. Other data are provided by the Ministry of Alberta<br>nvironment and Parks (AEP). Data extracted from the Alberta Energy Regulator (AER) is owned and provided by the AER,<br>to base feature data can be reproduced or distributed without the prior written permission of the Government of Albert<br>or additional information, please refer to the AER Copyright & Disclaimer webpage.                                                                                         |
| he AER makes no representations, warranties, or guarantees, expressed or implied, that the data will be sustainable for<br>ny use, including the intended use even if the intended use is known by the AER. The AER accepts no responsibility<br>thatsoever for any inaccuracies, errors, or omissions in the data and neither the AER nor the government of Alberta or<br>liberta Data Partnership is responsible for any losses or costs incurred as a result of you or anyone else using or relying<br>in the content or Base Data in any way.                                                                                                    |
| Terms of Use                                                                                                    |
| hese Terms of Use are governed by the laws of the Province of Alberta. Users irrevocably consent to the exclusive<br>urisdiction and venue of the courts in the province of Alberta in any action or proceeding arising out of or relating to<br>cess to the site and use of any of the content and these Terms of Use. The Alberta Energy Regulator (AER) reserves the<br>ght to change these Terms of Use at any time at its discretion without notice.                                                                                                    |
| I Agree I Disagree                                                                                                    |
| Indiadeers for any indicutates, errors, or omissions in the data and netter the Ack North government of Aberd or<br>Iberd Data Partenship is responsible for any losses or costs incurred as a result of you or anyone else using or relying<br>in the content or Base Data in any way.<br>Terms of Use<br>hese Terms of Use are governed by the laws of the Province of Alberta. Users irrevocably consent to the exclusive<br>urisdiction and venue of the courts in the province of Alberta in any action or proceeding arising out of or relating to<br>ceess to the site and use of any of the content and these Terms of Use. The Alberta Energy Regulator (AER) reserves the<br>ght to change these Terms of Use at any time at its discretion without notice.<br>IAgree 10tsagree |

# Pipeline Notification –Liner Installation

1. From the **Construct** drop-down menu, select **Notification** > **Pipeline** > **Liner Installation**.

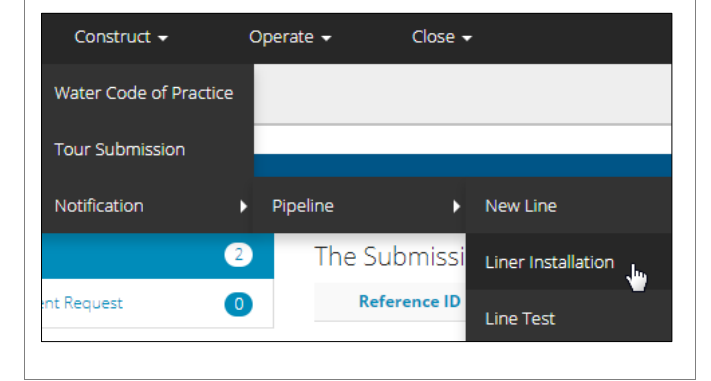

| peline Notification                                                                                    |                      |                   |                       |                |          |             |
|----------------------------------------------------------------------------------------------------|----------------------|-------------------|-----------------------|----------------|----------|-------------|
| Liner Installation                                                                                     |                      |                   |                       |                |          |             |
| Authorization Num                                                                                      | iber                 |                   |                       |                |          | Find        |
| ls this activity on pu<br>lan                                                                          | iblic Yes<br>ids?    | No                |                       |                |          |             |
| In the Liner Ins<br>authorization nu                                                                   | tallatio<br>Imber th | n pane<br>ne noti | el, click<br>fication | Find<br>is for | to finc  | I the       |
| Authorization Number                                                                                   |                      |                   |                       |                |          | Find        |
| arch By Authorization                                                                                  | Author               |                   |                       | JUUX           | appea    | ars.        |
| Authorization<br>Number                                                                                |                      |                   |                       |                |          |             |
| Authorization Type                                                                                     | Pipelin              | e Segment         | Licence               |                |          | Ŧ           |
| Location                                                                                               | LSD                  | SEC               | TWP                   | RGE            | WM       | М           |
| Search Reset Authorization                                                                             | lumber               | Autho             | rization Type         | zations        | Authoriz | ation Statu |
|                                                                                                    |                      | -                 |                       |                |          |             |
| Set criteria to fir<br>of the following:<br>a) Authorizatio                                            | nd the a             | uthoriz           | zation n              | umbe           | er usin  | g eith      |
| Set criteria to fir<br>of the following:<br>a) Authorization<br>Number                                 | nd the a             | uthoriz           | zation n              | umbe           | er usin  | g eith      |
| Set criteria to fir<br>of the following:<br>a) Authorization<br>Authorization<br>Number                | nd the a             | authoriz<br>Iber  | zation n              | umbe           | er usin  | g eith      |
| Set criteria to fir<br>of the following:<br>a) Authorization<br>Authorization<br>Number<br>b) Location | nd the a<br>on Num   |                   | zation n              | RGE            | er usin  | g eith      |

| uthorization<br>lumber<br>uthorization Type | Disali                         |                                   |                                                           |                                                                                              |                                                                                                    |
|---------------------------------------------|--------------------------------|-----------------------------------|-----------------------------------------------------------|----------------------------------------------------------------------------------------------|----------------------------------------------------------------------------------------------------|
| uthorization Type                           | Disalis                        |                                   |                                                           |                                                                                              |                                                                                                    |
|                                             | Pipelli                        | ne Segment L                      | icence                                                    |                                                                                              | ,                                                                                                    |
| ocation                                     | LSD                            | SEC                               | TWP RG                                                    | E W N                                                                                        | M                                                                                                    |
| Search Reset                                |                                |                                   |                                                           |                                                                                              |                                                                                                    |
| Authorization Num                           | nber                           | Authorizat                        | tion Type                                                 | Author                                                                                       | rization Statu                                                                                                    |
|                                             | Search Reset Authorization Num | Search Reset Authorization Number | Search Reset Authorization Number Authoriza Pipeline Segr | LSD SEC TWP RG Search Reset Authorization Number Authorization Type Pipeline Segment Licence | LSD     SEC     TWP     RGE     W     N       Search     Reset       Authorization Number     Authorization Type     Author       Pipeline Segment Licence |

If the required authorization is not listed in the search results, click **Reset** to start a new search.

5. In the **Search Results**, select the radial button for the required authorization number.

|        | Authorization Number | Authorization Type       | Authorization Status |
|--------|----------------------|--------------------------|----------------------|
| ۲      |                      | Pipeline Segment Licence | Issued               |
| << < 1 | > >>                 |                          |                      |
|        |                      |                          |                      |

6. Click Add.

| Authorization Status | Licensee    |
|----------------------|-------------|
| Issued               | Corporation |
|                      |             |
|                      |             |
|                      | Add         |

The Search By Authorization dialog box closes.

| Liner Installation                   |        |      |
|--------------------------------------|--------|------|
| Authorization Number                 |        | Find |
| ls this activity on public<br>lands? | Yes No |      |

7. Select whether the activity is on public lands.

If No, continue to the General Information panel.

| Authorization Number                 |        | Fin |
|--------------------------------------|--------|-----|
| Is this activity on public<br>lands? | Yes No |     |

|                                                                                                    | your contact's name.                                                                                                    | anto nota, c   |
|----------------------------------------------------------------------------------------------------|----------------------------------------------------------------------------------------------------|----------------|
| Is this activity on public Yes No<br>lands?                                                                                                    | Contractor Company<br>Contact Name:                                                                                                    |                |
| Site Entry Number                                                                                                    |                                                                                                    |                |
|                                                                                                    | 4. In the <b>Start Date</b> field, select the start data installation in the pop-up calendar.                                                                                                    | ate of the lir |
| B. In the <b>Public Land Disposition Number</b> field, enter the public land disposition number.                                                                                                    | « March 2018 »                                                                                                    |                |
| Public Land Disposition Search                                                                                                    | 25 26 27 28 1 <b>2</b> 3                                                                                                    |                |
|                                                                                                    | 4 5 6 7 8 9 10<br>11 12 13 14 15 16 17                                                                                                    |                |
| 9. Click <b>Search</b> .                                                                                                    | 18 19 20 21 22 23 24                                                                                                    |                |
| The site entry number automatically populates the <b>Site</b><br>Entry Number field.                                                                                                    | 25       26       27       28       29       30       31         1       2       3       4       5       6       7                                                                                                    |                |
| Site Entry Number                                                                                                    | The date appears in the <b>Start Date</b> field                                                                                                    |                |
|                                                                                                    | Start Date 03/23/2018                                                                                                    |                |
|                                                                                                    | 03/23/2010                                                                                                    |                |
| eneral Information and Comments                                                                                                    | <ol> <li>In the Start Time field, enter the start tim installation.</li> </ol>                                                                                                    | ne of the lin  |
| eneral Information and Comments<br>The General Information panel automatically populates<br>with details about the authorization.                                                                                                    | <ul> <li>5. In the Start Time field, enter the start tim installation.</li> <li>Start Time 08:00 AM</li> <li>6. In the Phone # fields, enter the appropriate the start of the start the start of the start of the star</li></ul> | ne of the lir  |
| eneral Information and Comments The General Information panel automatically populates with details about the authorization. General Information Authorization                                                                                                    | <ul> <li>5. In the Start Time field, enter the start tim installation.</li> <li>Start Time 08:00 AM</li> <li>6. In the Phone # fields, enter the approprinumbers.</li> </ul>                                                                                                    | ne of the lir  |
| eneral Information and Comments The General Information panel automatically populates with details about the authorization. General Information Authorization Pipeline Technical Specs Z662                                                                                                    | <ul> <li>5. In the Start Time field, enter the start time installation.</li> <li>Start Time 08:00 AM</li> <li>6. In the Phone # fields, enter the appropring numbers.</li> <li>Authorization Holder Corporation</li> </ul>                                                                                                    | ne of the lir  |
| eneral Information and Comments<br>The General Information panel automatically populates<br>with details about the authorization.<br>General Information<br>Authorization<br>Pipeline Technical Specs Z662<br>AER Field Centre Calgary                                                                                                    | <ul> <li>5. In the Start Time field, enter the start timinstallation.</li> <li>Start Time 08:00 AM</li> <li>(hrs:mins AM/PM) 08:00 AM</li> <li>6. In the Phone # fields, enter the approprinumbers.</li> <li>Authorization Holder Corporation</li> <li>Pipeline Substance Natural Gas</li> </ul>                                                                                                    | ne of the lin  |
| eneral Information and Comments<br>The General Information panel automatically populates<br>with details about the authorization.<br>General Information<br>Authorization<br>Pipeline Technical Specs<br>Z662<br>AER Field Centre<br>Calgary<br>. In the Company Contact Name field, enter your                                                                                                    | 5. In the Start Time field, enter the start time installation.         Start Time (hrs:mins AM/PM)         08:00 AM         6. In the Phone # fields, enter the approprint numbers.         Authorization Holder         Pipeline Substance         Natural Gas         Phone #:         780-538-5138                                                                                                    | ne of the lin  |
| eneral Information and Comments<br>The General Information panel automatically populates<br>with details about the authorization.                                                                                                    | 5. In the Start Time field, enter the start timinstallation.         Start Time (hrs:mins AM/PM)         08:00 AM         6. In the Phone # fields, enter the approprinumbers.         Authorization Holder         Pipeline Substance         Natural Gas         Phone #:         780-538-5138         Phone #:         403 333-2983                                                                                                    | ne of the lir  |
| eneral Information panel automatically populates with details about the authorization.                                                                                                    | <ul> <li>5. In the Start Time field, enter the start timinstallation.</li> <li>Start Time 08:00 AM</li> <li>6. In the Phone # fields, enter the approprinumbers.</li> <li>Authorization Holder Corporation</li> <li>Pipeline Substance Natural Gas</li> <li>Phone #: 780-538-5138</li> <li>Phone #: 403 333-2983</li> <li>Phone #: 103 333-2983</li> </ul>                                                                                                    | ne of the lir  |
| eneral Information and Comments   The General Information panel automatically populates with details about the authorization.   General Information   Authorization   Authorization   Pipeline Technical Specs   Z62   AER Field Centre   Calgary   An the Company Contact Name field, enter your contact's name.   Company Contact Name   In the Contractor Company field, enter the contractor's company name. | 5. In the Start Time field, enter the start timinstallation.         Start Time (Hrstmins AM/PM)         08:00 AM         6. In the Phone # fields, enter the approprinumbers.         Authorization Holder         Orporation         Pipeline Substance         Natural Gas         Phone #:         403 333-2983         Phone #:         Phone #:         Phone #:                                                                                                    | ne of the lir  |

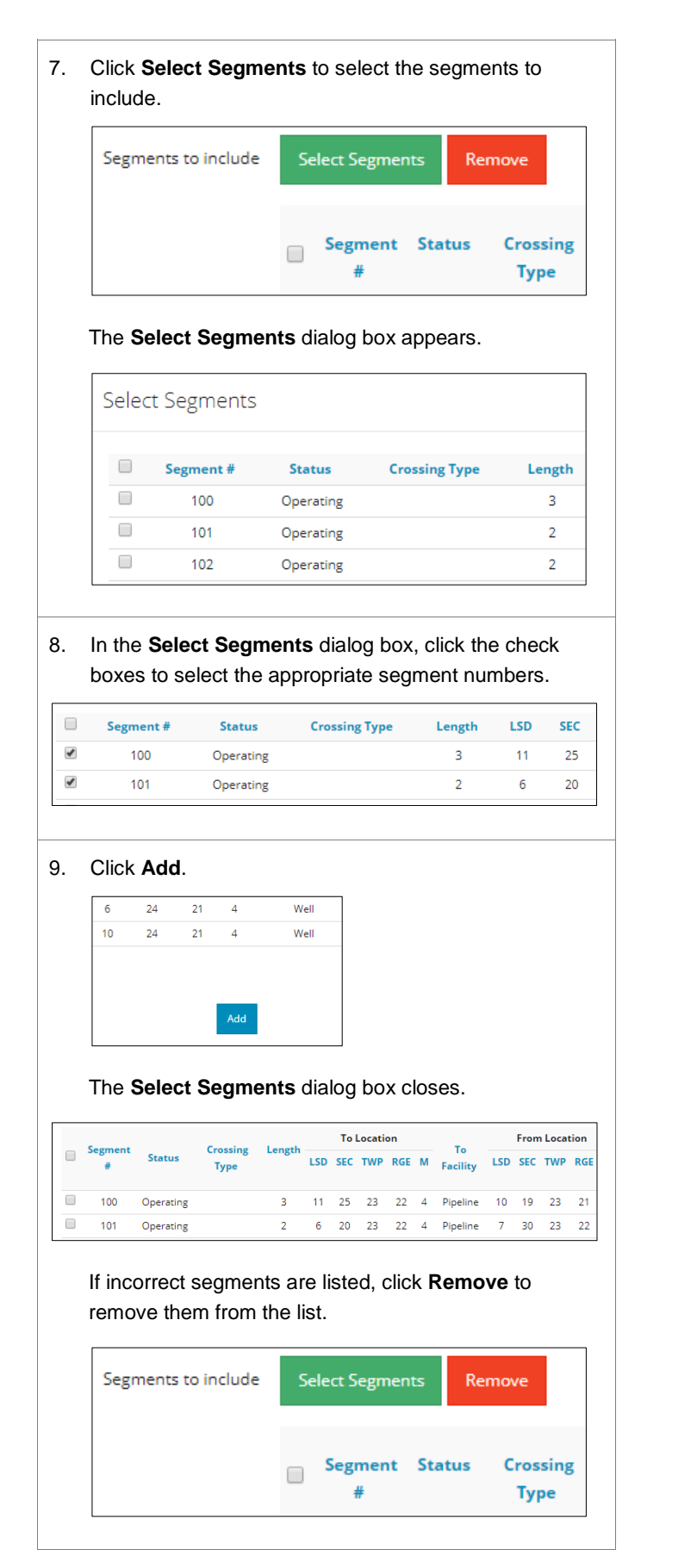

 Save Submit

 The Saved Notification dialog box appears.

 Saved Notification

 You are saving this Pipeline Liner Installation notification as a draft. The notification number is 317270, for your reference.

 Image: Comments of the Comments panel, enter any applicable comments.

 Comments relating to Notification is due to the pipeline activity

10. Click Save to save the notification as a draft.

# Validate and Submit Notification

Click Validate to check for any errors.

1.

| Comments                             |                                            |
|--------------------------------------|--------------------------------------------|
| Comments relating to<br>Notification | Notification is due to pipeline activities |
| Cancel Validate Acc                  | cpt Disclaimer                             |

#### Errors are highlighted in red.

| Start Time                          | 08:00 AM                                                         |     |
|-------------------------------------|------------------------------------------------------------------|-----|
|                                     | Start Date must be after today and within 14 days of curre date. | ent |
| Start Date                          | 03/23/2018                                                       | ш   |
| Contractor Company<br>Contact Name: | John Smith                                                       |     |
| Contractor Company:                 | ABC Corporation                                                  |     |
| Contractor Company:                 | ABC Corporation                                                  |     |

|                                                                                              | Fix any errors a                                                                                                    | and validate again.                  |                  |            | The <b>Declaration and Disclaimer</b> dialog box appears.                                                                                             |
|----------------------------------------------------------------------------------------------|----------------------------------------------------------------------------------------------------|--------------------------------------|------------------|------------|----------------------------------------------------------------------------------------------------|
|                                                                                              | Contractor Company:                                                                                                    | ABC Corporation                      |                  | De         | claration and Disclaimer ×                                                                                                    |
|                                                                                              | Contractor Company<br>Contact Name:                                                                                                    | John Smith                           |                  |            | Clicking "Yes" below, you are submitting a Pipeline Liner installation notification. Please ensure all information is provided.                       |
|                                                                                              | Start Date                                                                                                    | 04/16/2018                           |                  |            | No Yes                                                                                                    |
|                                                                                              | Start Time<br>(hrs:mins AM/PM)                                                                                                    | 08:00 AM                             |                  | 5.         | Click <b>Yes</b> .                                                                                                    |
| 2.                                                                                           | Click Accept Disclaimer.                                                                                                    |                                      |                  |            | The <b>Liner Installation Notification Processing</b> dialog                                                                                          |
|                                                                                              | Comments                                                                                                    |                                      |                  |            | Liner Installation Notification Processing                                                                                                    |
|                                                                                              | Comments re<br>Not                                                                                                    | lating to Notification is due to pip | eline activities |            | Liner Installation notification 317272 is currently processing. Please do not navigate away until it is finished.                                     |
|                                                                                              | Cancel Valida                                                                                                    | te Accept Disclaimer                 | ₿.               |            | The Submitted Notification dialog box appears.                                                                                                    |
| Decla<br>I conf<br>applie<br>inform<br>perso<br>statut<br>publie<br>inclue<br>or mi<br>accur | Declaration and Disclaimer       ×         Inform that any personal information submitted to the AER is compliant with the submitter's obligations under applicable privacy protection legislation (e.g., Personal information Protection Act or *PIPA*). Lacknowledge that the information submitted or an AEB proceeding and may be paced on the public record, and that all personal information information and Protection of Privacy Act (FOIP). Where statutory confidentiality satures: I confirm that the information submitted is accurate and includes a complete representation of all the information. Lacknowledge that submission of complete and complete and the AER may result in enforcement action. Lacknowledge that submission of complete and accurate information is the sole responsibility of the regulated party. |                                      |                  |            | Submitted Notification × You have submitted this Liner Installation notification. The notification number is 317272, for your reference. OK Click OK. |
| 3.                                                                                           | Click I Agree.<br>The Accept Disclaimer button changes to a View<br>Disclaimer button.<br>View Disclaimer                                                                                                    |                                      |                  | For<br>Cen | more information, contact the AER's Customer Contact<br>tre at 1-855-297-8311.                                                                        |
| 4.                                                                                           | Click Submit.                                                                                                    | ck <b>Submit</b> .                   |                  |            |                                                                                                    |
|                                                                                              |                                                                                                    | Save Submit                          |                  |            |                                                                                                    |